## HSBC ONLINE BANKING Perform Instant Transfer via Online Banking

- Introducing a new and simplified way of performing instant transfer
- Once you've logged on to account summary page, select "Pay and Transfer" to begin with new payment.
- First, select the account you wish to make a transfer from.

If you are transferring money to the beneficiary for the first time, select "New payment to a person" and payee type to continue.

• Fill in your fund transfer details.

You may choose "Instant Transfer" as your preferred transfer method.

To proceed, follow the instruction of generating security code using your Security Device. Once you are done, enter the security code generated and click on "Continue".

- Verify your fund transfer details before you click "Confirm".
- Now, you are all done!
- It's easy. Start transferring funds now by logging on to Online Banking today.